## 平板-登录退出

设置好移动端连接的服务器地址及相关设设置后,我们需要先了解如下三项操作内容:

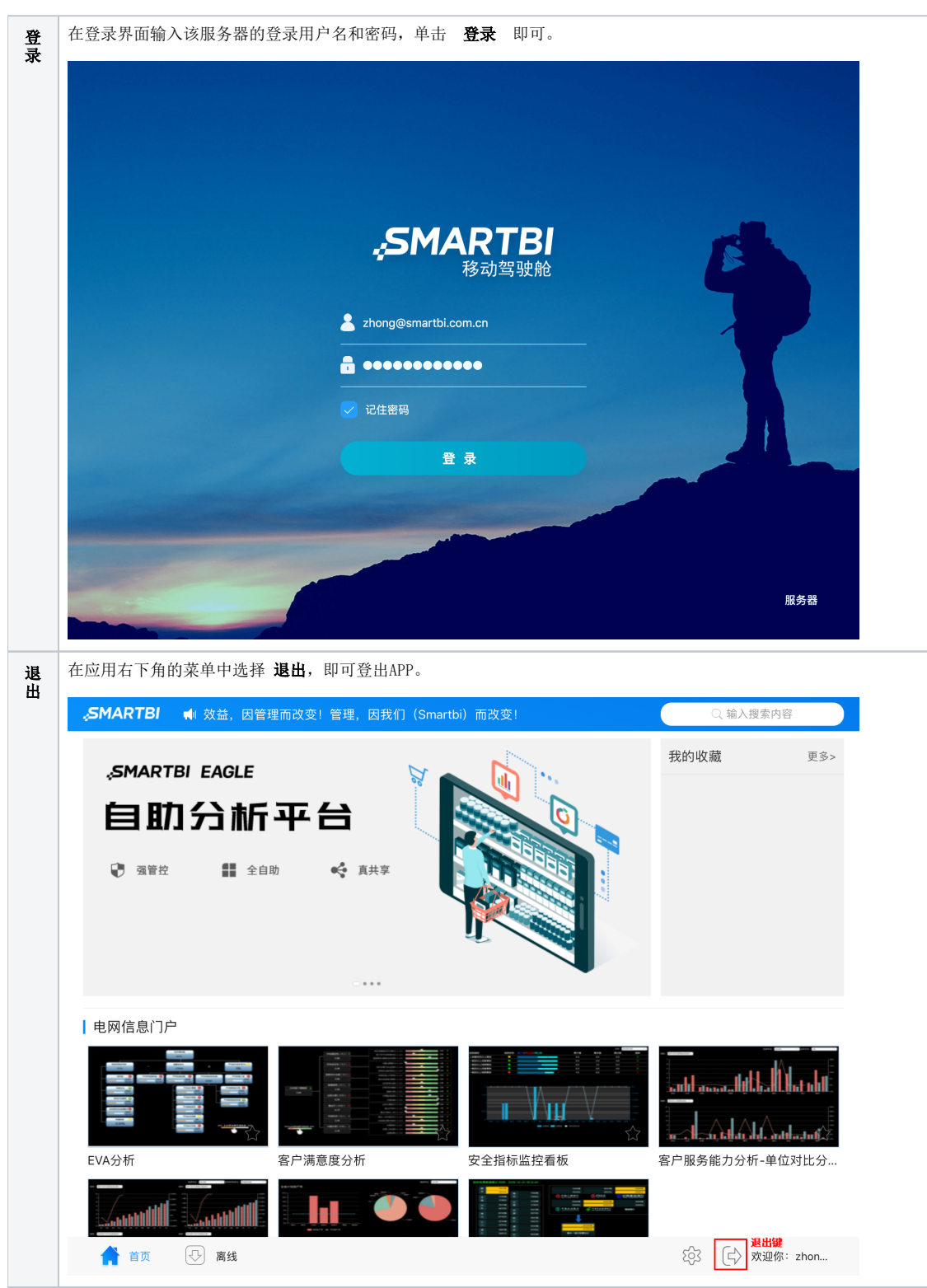

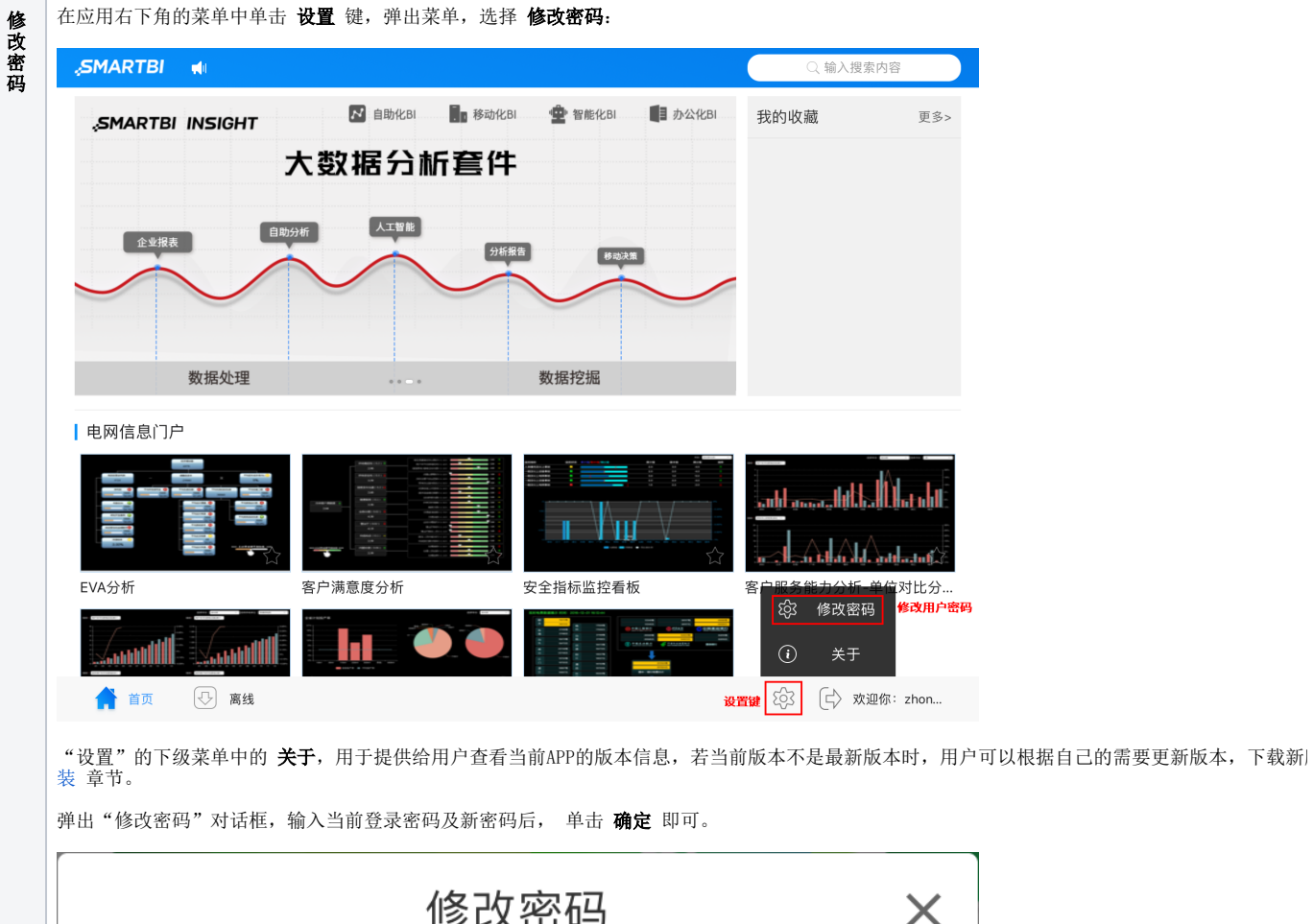

|          | 修改密码 | × |
|----------|------|---|
| 请输入当前登录密 | 码    |   |
| 请输入新密码   |      |   |
| 再次输入新密码  |      |   |
|          | 确定   |   |
|          |      |   |